# **Quickstart guide**

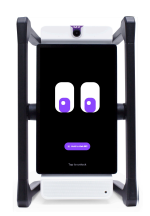

# M2 device

The intelligent co-teacher that provides live lesson feedback, classroom summaries, live translation, video recording, and much more.

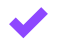

M2

# Prepare your M2 device

- Plug in and charge your M2 with the remote in the dock.
- Power on M2 and place it on a stable surface with a clear view of your classroom.
- Ensure M2 is connected to WiFi.

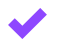

#### Prepare the remote

- Remove the remote from the dock in the back and unwrap the cord to create the lanyard.
- Press and hold the power button until the LED goes solid—the remote functions as a microphone and tracking device.

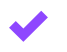

### Create your account and sign in

- Create your MirrorTalk account at mirrortalk.ai
- Download the MirrorTalk app on your mobile device.
- Log in to M2 by scanning the QR code on the app or with your email.

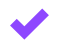

## Run a live feedback session

- Select Personal from the dropdown menu and click New.
- Enter your Objective or a Standard, edit the Activity's name, select the grade band, and the interval for the feedback to appear on the screen.

Swivl

- Tap anywhere on the screen to start. Your M2 session has started.
- When you finish the lesson, click **X** in the top right corner to exit the session.
- The summary, feedback, and transcript will appear on the dashboard.
- Use the interactive transcript to replay specific parts of your lesson.
- Copy or translate lesson summaries directly from the dashboard card
- Use the built-in reflection tools to review feedback and set goals.
- Copy link to share with your mentor, coach.